## **Continuing Student** in Distance Learning Programme 遙距學習課程之舊生

## User Guide for Online Registration 網上科目註冊指南

#### Step 1: View the latest class schedule 查閱最近的科目時間表

Click <u>HERE</u> (go to https://admissions.hkmu.edu.hk/dl/courses > Choose 'Current Term') to check the courses offered, tuition fees and latest class section schedules. 請於 (https://admissions.hkmu.edu.hk/tc/dl/courses/ > 點選「科目現開辦學期」) 查看最近開設的科目,各科 學費及各科組別的上課時間表。

#### Step 2: Log in to the Online Course Registration System\* 登入網上入學申請系統\*

- \* Face-to-face teaching mode programmes' graduates or LiPACE graduates require to submit application as "<u>New Applicant</u>"
- \* 所有面授課程畢業生或LiPACE 畢業生需按「<u>新生</u>入學申請」。

Click <u>HERE</u> (go to www.hkmu.edu.hk > click 'Current Students' > Log in to MyHKMU ) 請於 www.hkmu.edu.hk > 按「在學學生」 > 登入「MyHKMU」

| 🌦 Adverse weather                         | (2a) Log in to MyHKMU<br>登入 MyHKMU                                           |
|-------------------------------------------|------------------------------------------------------------------------------|
| Login to MyHKMU                           |                                                                              |
| Username                                  |                                                                              |
| Password                                  |                                                                              |
| Log In                                    |                                                                              |
| > Need Help?                              |                                                                              |
|                                           |                                                                              |
|                                           |                                                                              |
|                                           |                                                                              |
| ● ┫ 香港都會大學                                |                                                                              |
| HONG KONG<br>METROPOLITAN<br>UNIVERSITY   |                                                                              |
| amme                                      | (2b) Choose the old/current distance learning                                |
| lect programme to proceed.                | programme code* under My Programme                                           |
| (ong Metropolitan University              |                                                                              |
| DECESEN1 - HD in ECE Spec Edu Needs Path1 | 在「My Programme」一欄,請選擇曾修讀/正<br>在修讀的遙距學習課程編號*。                                 |
|                                           | * Face-to-face teaching mode programmes' graduates or                        |
|                                           | LiPACE graduates require to submit application as " <u>New</u><br>Applicant" |
|                                           |                                                                              |
|                                           | * 刑有囬拉誅怪華亲生或 LIFACE 華亲生為 * <u>新生</u> 入<br>學申請」。                              |
|                                           |                                                                              |

# (2c) Choose "Classes & Enrolment" > "Enrolment" > "eRegistration"

#### 點選「Classes & Enrolment」> 「Enrolment」> 「eRegistration」。

|                              | Classes & Enrolment ~ Student                        | Finance     | holarships V Resources V Useful Links V                                                                                                    |
|------------------------------|------------------------------------------------------|-------------|----------------------------------------------------------------------------------------------------|
|                              |                                                      |             | MyHKMU Home 💿 Classic View                                                                                                    |
| Class Schedule is available. | Learning Activity No learning activity is available. | QUICK LINKS | <ul> <li>Library Extended Opening<br/>Hours: 30 August 2021 – 15<br/>Septe</li> <li>Personal accounts created in all<br/>Library subscribed datab</li> <li>Blasting Work Schedule (near<br/>Fat Kwong Street and Chung<br/>H</li> <li>More</li> </ul> |

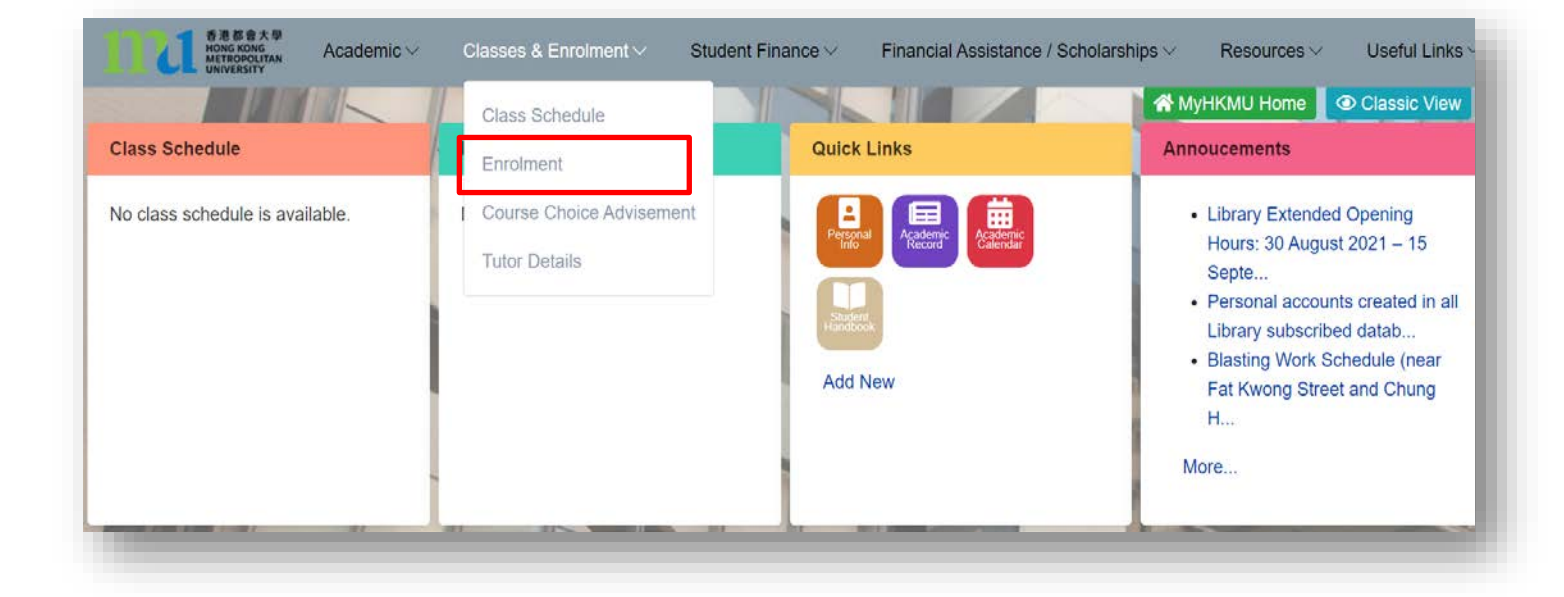

| Enr | olment - DL                |  |
|-----|----------------------------|--|
|     | eRegistration              |  |
|     | Material Delivery Schedule |  |
|     |                            |  |

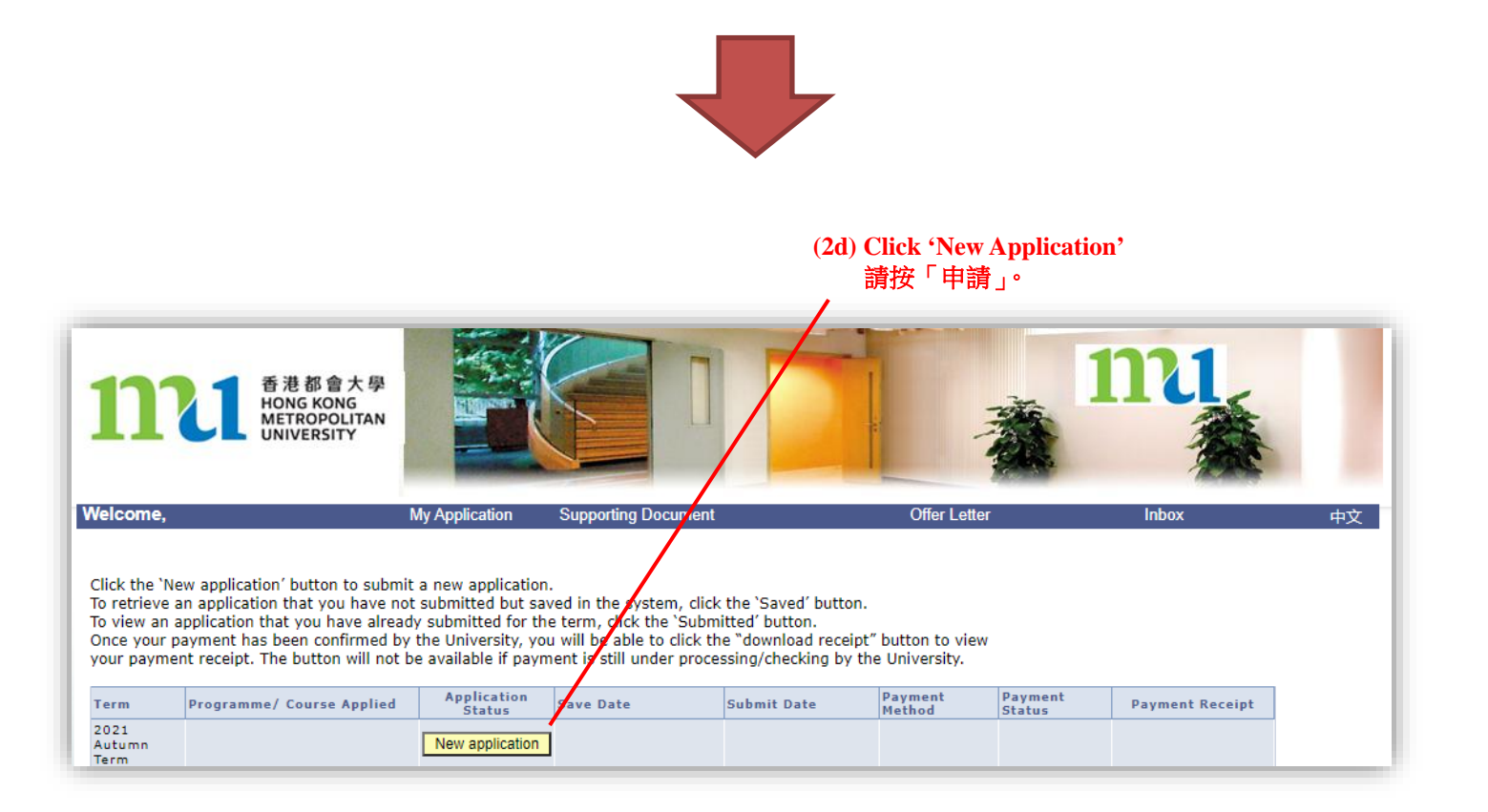

### Step 3: Fill in Programme / Course choices 選擇課程 / 科目

| Welcome,                                                                          | My Application                                                                                                    | Supporting Document                                                                                        | Offer Letter                                    | Inbox                   | 中文 |
|-----------------------------------------------------------------------------------|----------------------------------------------------------------------------------------------------|----------------------------------------------------------------------------------------------------|-------------------------------------------------|-------------------------|----|
| Programme<br>of Study                                                             | Programme of Study<br>Complete this section only if you a<br>specific entry requirements. Pleas<br>Documents section for entry into I | are applying to change your programme of s<br>e upload the required supporting documents<br>the programme. | Term 20<br>udy to one with<br>in the Supporting | )21 Aut                 |    |
| Course/Class<br>Choices                                                           | Applied programme(s) or Existin                                                                                                    | g Programme(s)                                                                                             |                                                 |                         |    |
| Supporting<br>Documents<br>Email<br>Acknowledge<br>Preview<br>Application<br>Form | Bachelor's degree/Sub-degree                                                                                                    | BEDECESEN - Bachelor of Education in Early Chi<br>Education (Special Educational Needs)                    | dhood (3a) C                                    | Click 'Next'<br>青按「繼續」。 |    |
| Submit                                                                            | If you want to apply for a programme at another lev                                                                                   | programme with specific entry requirements, el of study, please tick $\langle v \rangle$ this checkbox.    | or apply to add a                               |                         |    |

Please tick ( $\sqrt{}$ ) if you want to :

- apply for a programme with specific entry requirements; or
- apply to <u>add</u> a programme at another study level

```
請留意,如要申請更改修讀課程(而該課程設有指定入學條件),或,申請修讀另一程度的課程,
,請於方格加上√號。
```

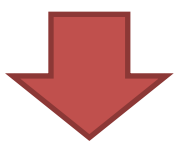

| Personal<br>Details<br>Programme<br>Applied For<br>Choices<br>Academic<br>Qualification                                       | Course/Class Choice<br>Select the course(s) you wish to register for and a class section. As a new student, you can enroll on<br>courses with a total maximum registration value. Pay attention to the class meeting dates to ensure<br>your availability and be aware of any possible clashes among the classes you have selected.<br>Note: You should note that it is the student's responsibility to make reference to the respective<br>programme regulations each time before course enrolment to ensure that sufficient and appropriate<br>credits are obtained for the programme award.<br>To comply with the requirements of the HKSAR Government's Office of the CEF, the University will not<br>offer any tuition fee discounts or reduction to students applying for 'CEF reimbursable courses'. |
|----------------------------------------------------------------------------------------------------|----------------------------------------------------------------------------------------------------|
| Professional<br>Qualifications,<br>Awards or<br>Scholarships                                                                  | To add more courses, click  . (3b) Select course(s). To delete a course, click  next to it. 選擇科目。                                                                                                    |
| Experience<br>Other<br>Information<br>Supporting<br>Documents<br>Preview<br>Application<br>Form<br>Use of<br>Personal<br>Data | Course       Course Code:       CHIN A240C       Programme Information         Subject       CHIN - Chin Lang/Lit/Hist/Philosophy       V       Number A240C       V         Course Title       中文博意:理論興實踐       Credit       10.00       No. of Terms       2       Registration Value       5.0       Fees       12350.00         Compulsory Prerequisites       N.A.                                                                                                    |
| Submit                                                                                                    | Class Section     Meeting Location & Dates     Quota     Remarks       T01     details     Full       T02     details     Available                                                                                                    |
|                                                                                                    | Save Clear Save and back Save and continue                                                                                                    |
|                                                                                                    | (3d) Click 'Save and continue'<br>按「儲存及繼續」。                                                                                                    |
|                                                                                                    | <ul> <li>(3c) Before selecting the class section, check</li> <li><u>Meeting Location &amp; Dates</u>' and '<u>Quota</u>'.</li> <li>選擇組別前,先查閱「<u>課堂地點及日子</u>」及</li> <li>「<u>學額</u>」。</li> </ul>                                                                                                    |

#### Step 4: Confirm the use of Personal Data 確認個人資料的使用

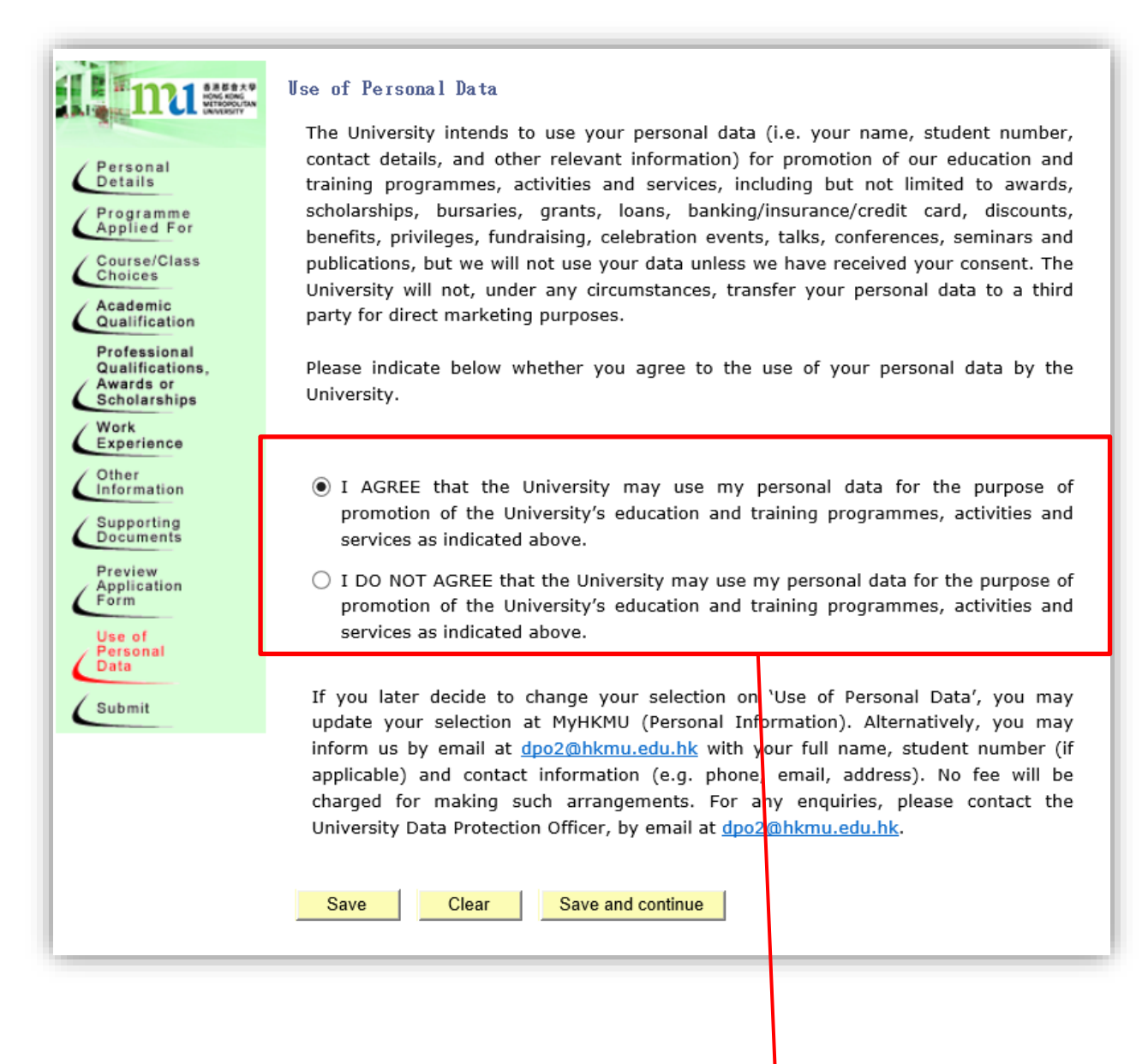

Read the instructions and select your option. 細閱使用個人資料的詳情,並點選合適的按鈕。

#### Step 5: Submit application and process payment 提交申請及繳付費用

(5a) Read the instructions and declaration on the Submit page carefully. 請細閱指引及聲明。

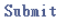

Your application will be submitted upon successful payment of fees. Before proceeding to the online payment, please check that all relevant sections of this online application have been filled in and the information provided is accurate and complete.

You should note that it is the student's responsibility to make reference to the respective programme regulations each time before course enrolment to ensure that sufficient and appropriate credits are obtained for the programme award. Once the application is submitted, no further change is allowed. Applicants are required to make the following declaration before proceeding.

#### Declaration:

- I declare that all information given in this application form and in the attached documents is, to the best of my knowledge, accurate and complete. I also understand that any misrepresentation will result in disqualification of my application for admission and subsequent enrolment in the University.
- I understand and accept that all fees paid are not refundable or transferable to another term or for another use.
- 3. I understand that if I do not have the right of abode or right to land in Hong Kong, I should obtain from the HKSAR Government permission to study at the HKMU or a student visa before I can be formally registered and that I shall be fully responsible for obtaining such a visa or permission.

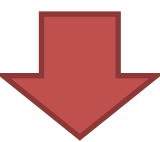

(5b) Check the box 確認資料及選取 空格。 10. I understand that if I have applied for course(s) or programme(s) with specific entry requirements, I will be accepted to the course(s) or programme(s) only if I meet the entry requirements. Payment for the course(s) concerned is not refundable or transferable in these circumstances. However if I am later found to have failed to meet the entry requirements, my enrolment in the course(s) concerned will be cancelled. The relevant course fee that I have paid will be refunded upon my return of the course materials and/or other materials, if any, which have been given to me in connection with the registration. I understand that the application fee is nonrefundable in all cases.

Please check the box to confirm the above declaration.

Select Payment

(5c) Select the payment method\* 選擇付款方式\*

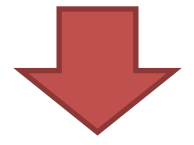

|                                                        | Credit Card Payment S                                                           | uccessful                                                    |                                          |
|--------------------------------------------------------|---------------------------------------------------------------------------------|--------------------------------------------------------------|------------------------------------------|
|                                                        | Thank you for your appli<br>Your university reference                           | cation. Your paymen<br>e number is:                          | t has been accepted.                     |
|                                                        | 302                                                                             | :                                                            |                                          |
| ) Successful Page will                                 | Payment information                                                             | Content                                                      |                                          |
| be snown after the                                     | Course(s)                                                                       | CHIN A171C 應用文                                               |                                          |
| course enroiment is                                    | Payment Amount                                                                  | \$ 5,250.00                                                  |                                          |
| confirmed. You could                                   | Payment Status                                                                  | Successful                                                   |                                          |
| log in again to enroll                                 |                                                                                 |                                                              |                                          |
| additional courses.<br>繳費完成後,系統會顯<br>示成功選修學科資料的<br>頁面。 | Your payment reference<br>Please quote this refere<br>A receipt will be sent to | number is:<br>41<br>nce number should t<br>you in two weeks. | here be any problem with your payment.   |
|                                                        | Save this page<br>Course Material Collection                                    | on<br>ion questionnaire be                                   | fore you leave the eRegistration system. |
|                                                        | Log-out                                                                         | <u>.on queedonnuire</u> - ·                                  |                                          |

#### \* You can select one of the following payment methods:

(A) Press <Select Payment > to pay the tuition fee by

- 1. Credit Card (Full Payment); or
- 2. PPS (Full Payment); or

(5d) Successful Page will be shown after the course enrolment is confirmed. You could log in again to enroll additional courses.

- 3. UnionPay (Full Payment); or
- BOC HKMU Platinum Card (Interest-free Tuition Installment Plan); or 4.
- 5. WeChat Pay / AliPay (Full Payment); or

(B) or you can select the below method to pay the tuition fee through

- 1. E-Banking of your selected bank (Pay application fee first; Tuition fees payment by e-banking); or
- 2. Request Tuition Fee Debit Note (Pay application fee first, the University will send you the tuituion fee debit note(s) by mail)

#### \*你可選擇以下付款方式

- 甲、如使用以下方式付款,請按<選擇付款方式>
  - 信用卡(全數繳付學費); 或
  - 二、「繳費靈」(全數繳付學費); 或
  - 三、 銀聯 (全數繳付學費); 或
  - 四、 中銀香港都會大學白金卡 (分期支付學費); 或
  - 五、微信 / 支付寶 (全數繳付學費); 或
- 乙、你或可以選擇以下方式付款,
  - 網上銀行 (先繳付申請費;學費以網上銀行方式繳交);或
  - 索取學費繳費單 (先繳付申請費;大學稍後會郵寄學費繳費單) \_``

## Payment Method A1: Credit Card (Full Payment)

付款方式甲一: 信用卡(全數繳付學費)

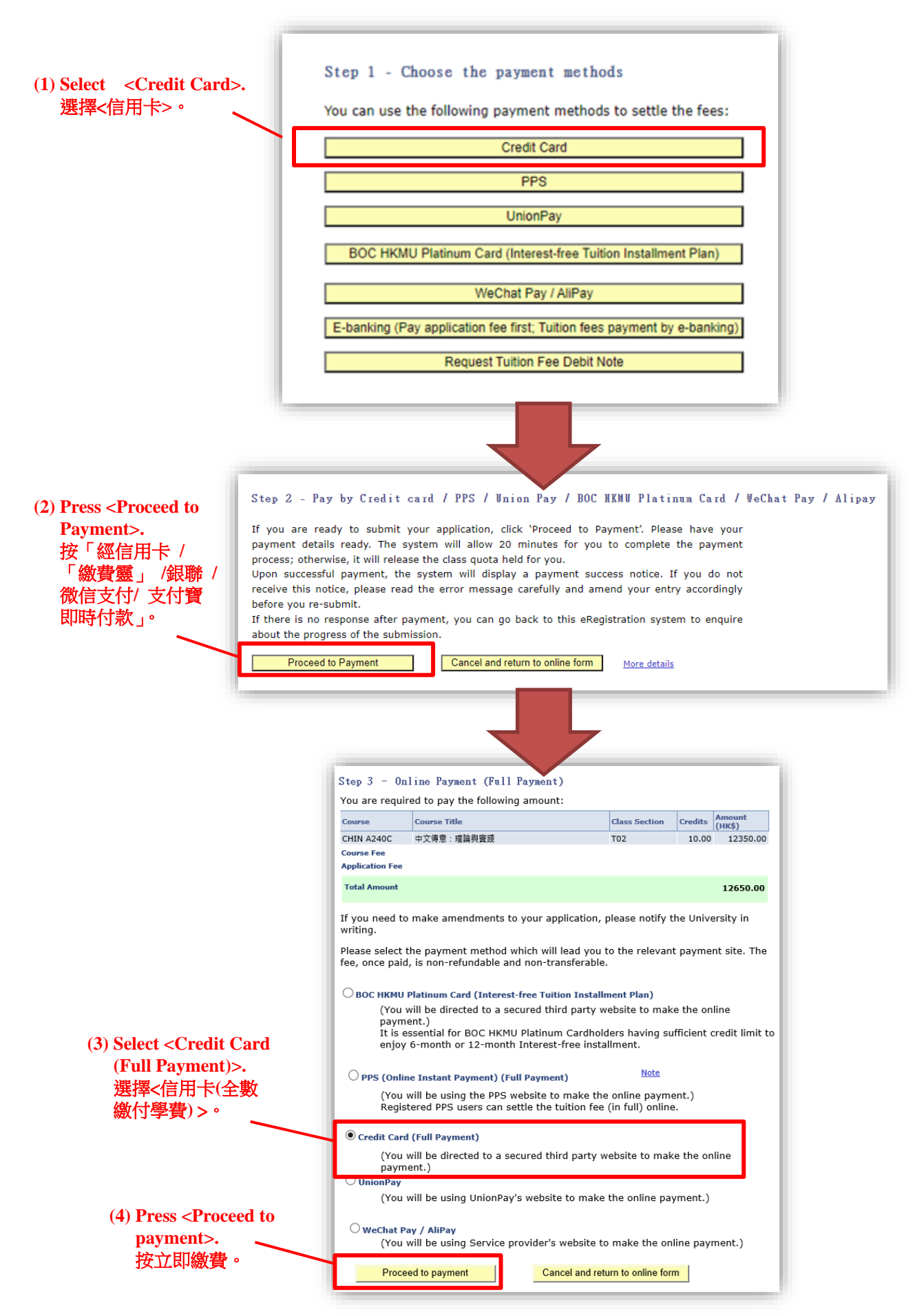

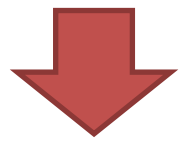

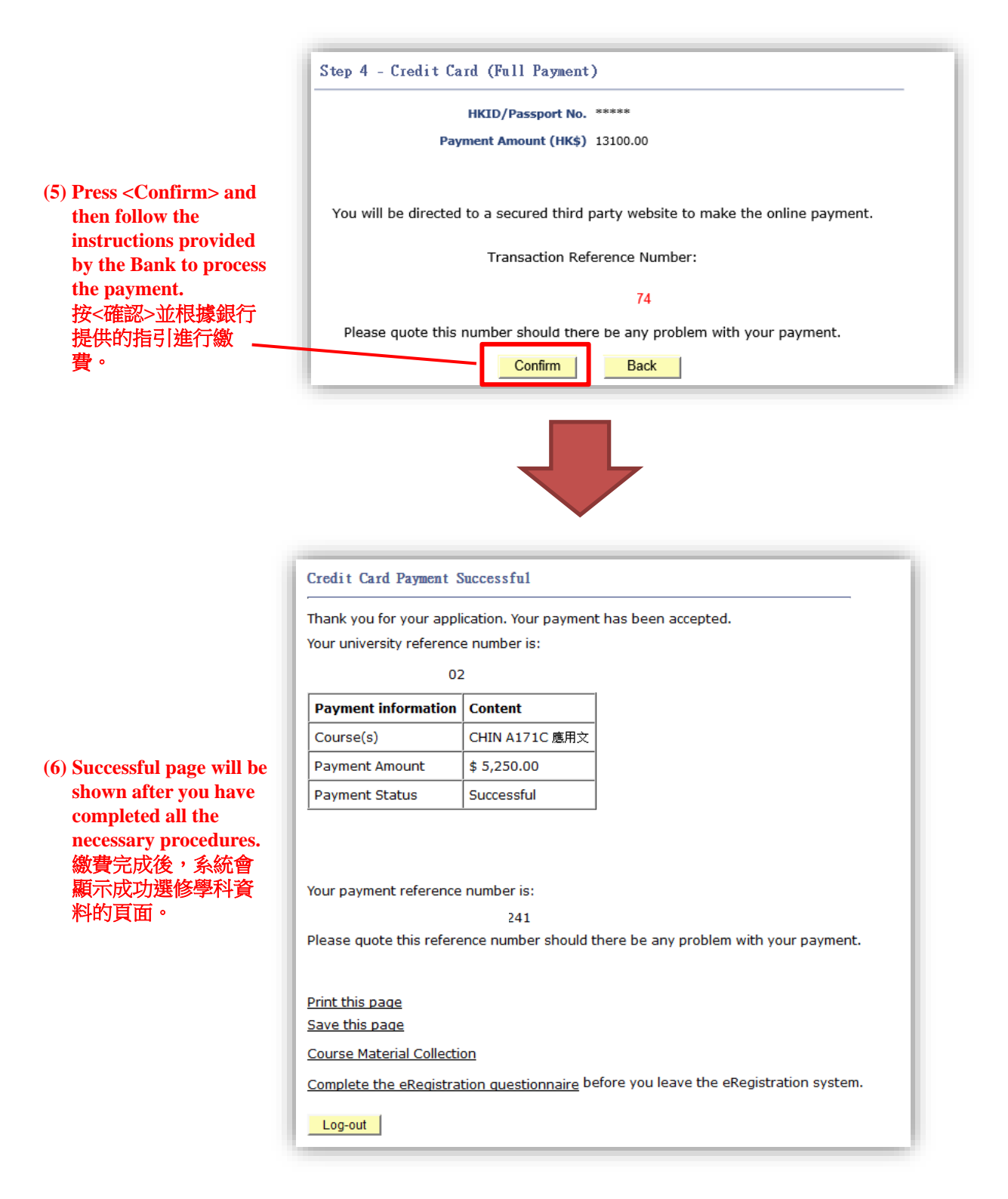

## *Payment Method A2: PPS (Online Instant Payment) (Full Payment)* 付款方式甲二: 「繳費靈」網上即時付款(全數繳付學費)

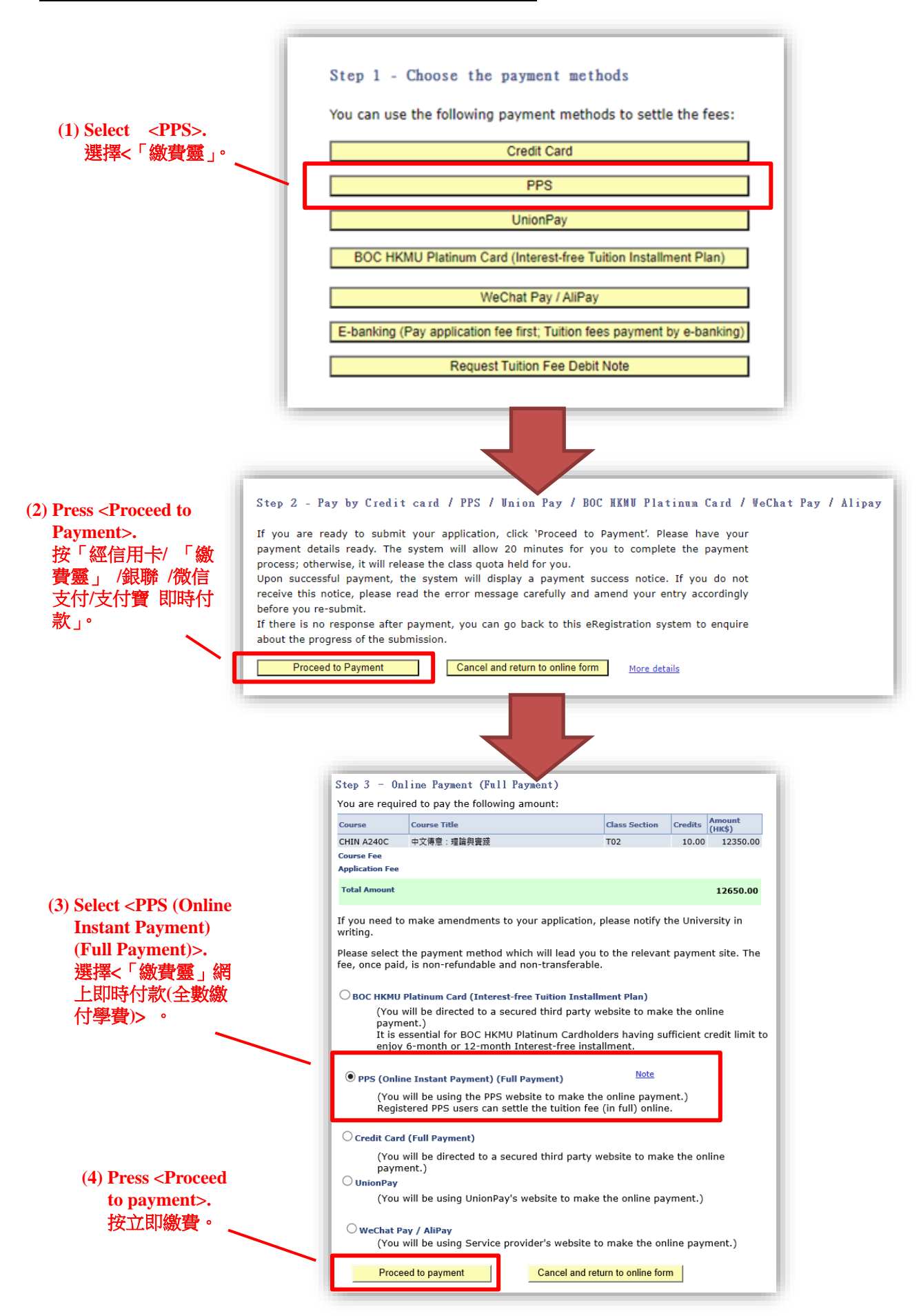

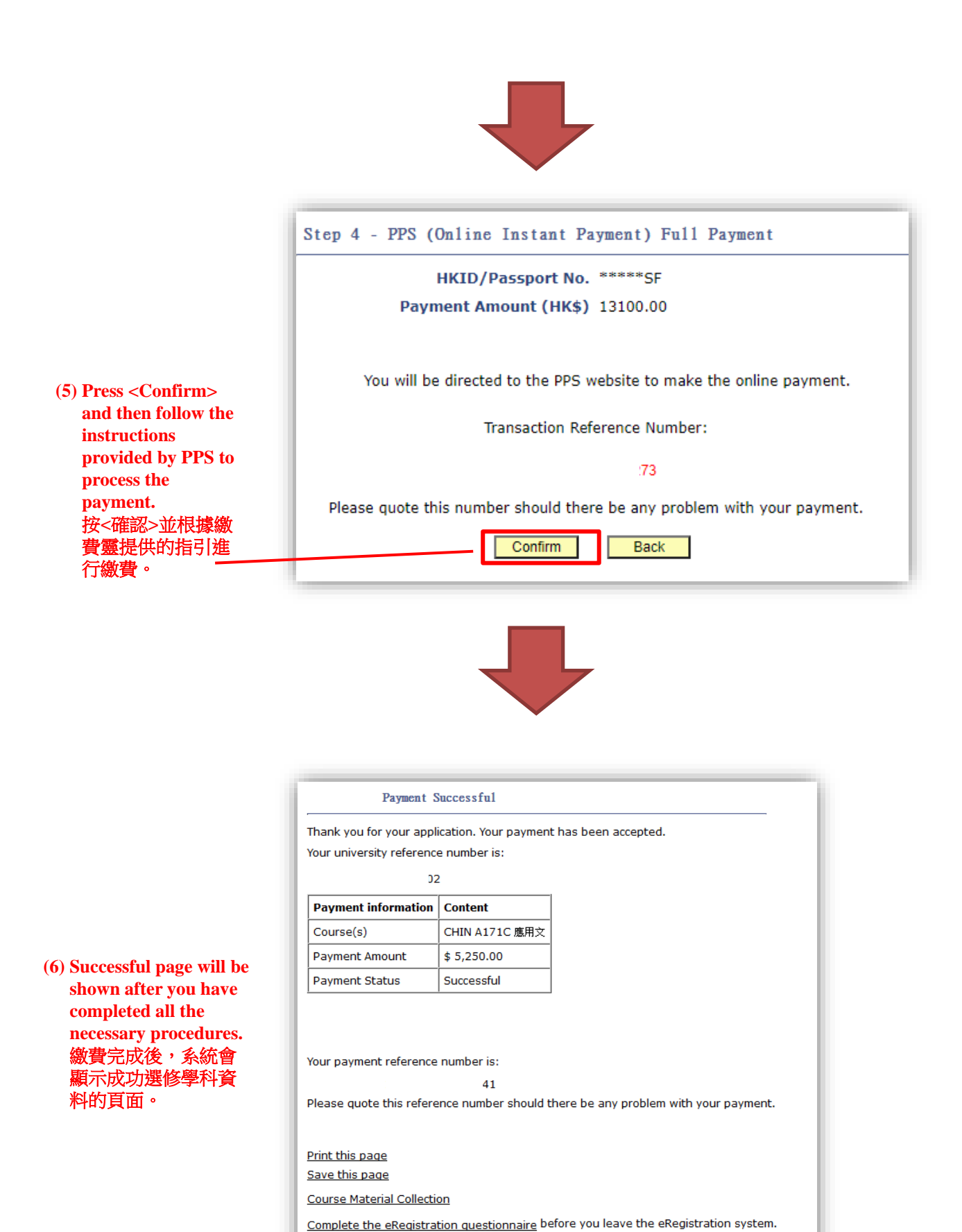

11

Log-out

#### Payment Method A3: UnionPay (Full Payment)

付款方式甲三:銀聯 (全數繳付學費)

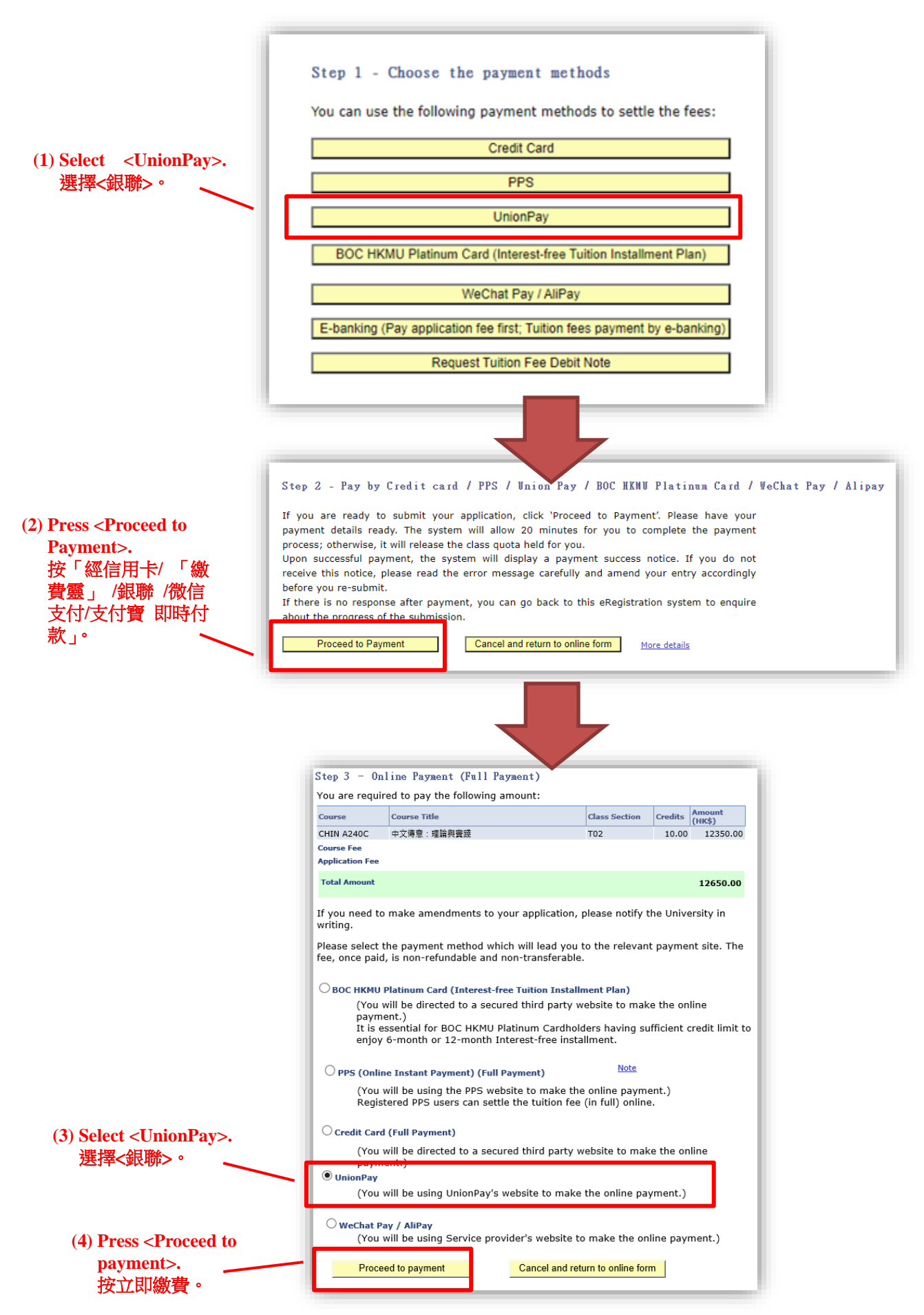

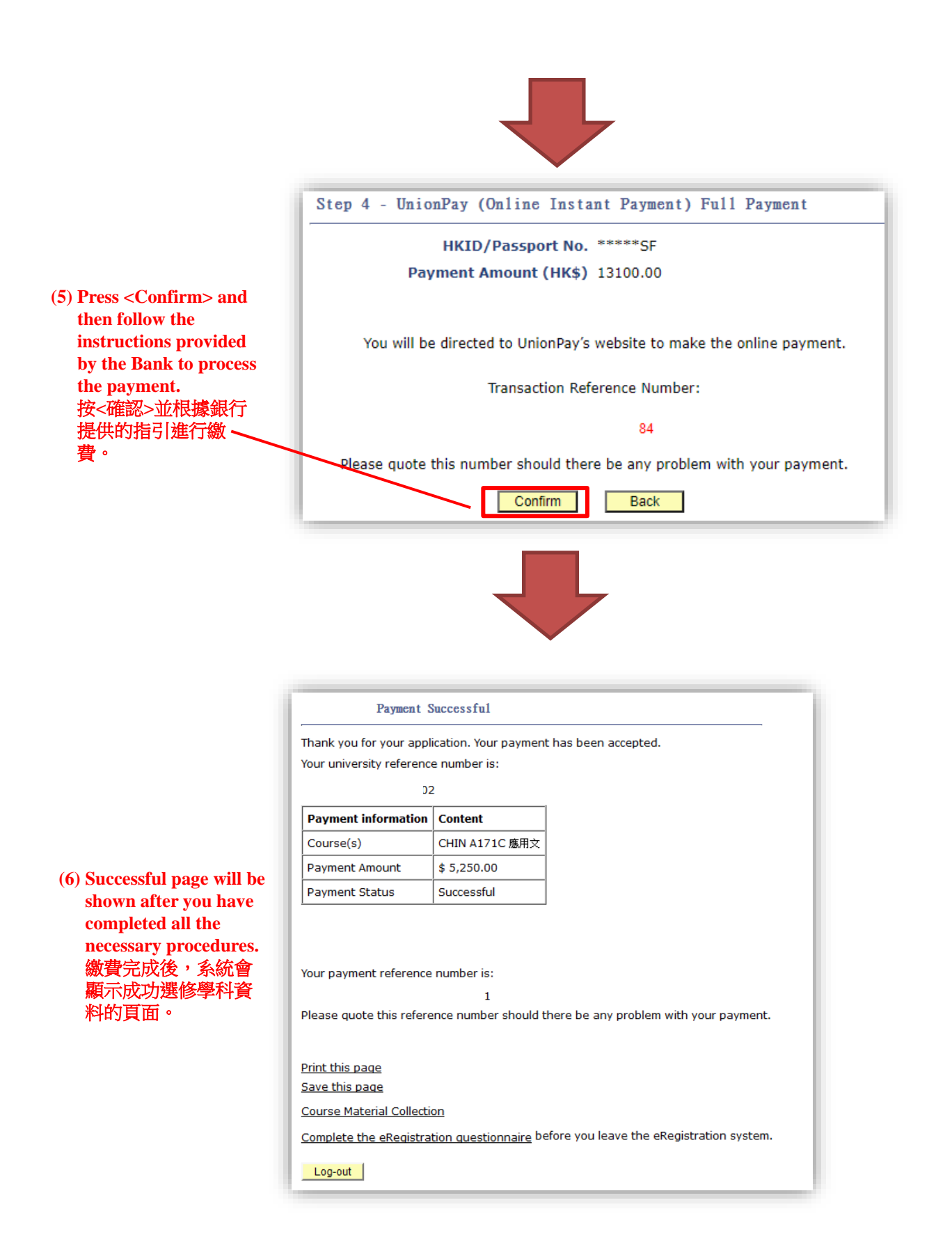

## <u>Payment Method A4: BOC HKMU Platinum Card (Interest-free Tuition Installment Plan)</u> 付款方式甲四: 中銀香港都會大學白金卡 (分期支付學費)

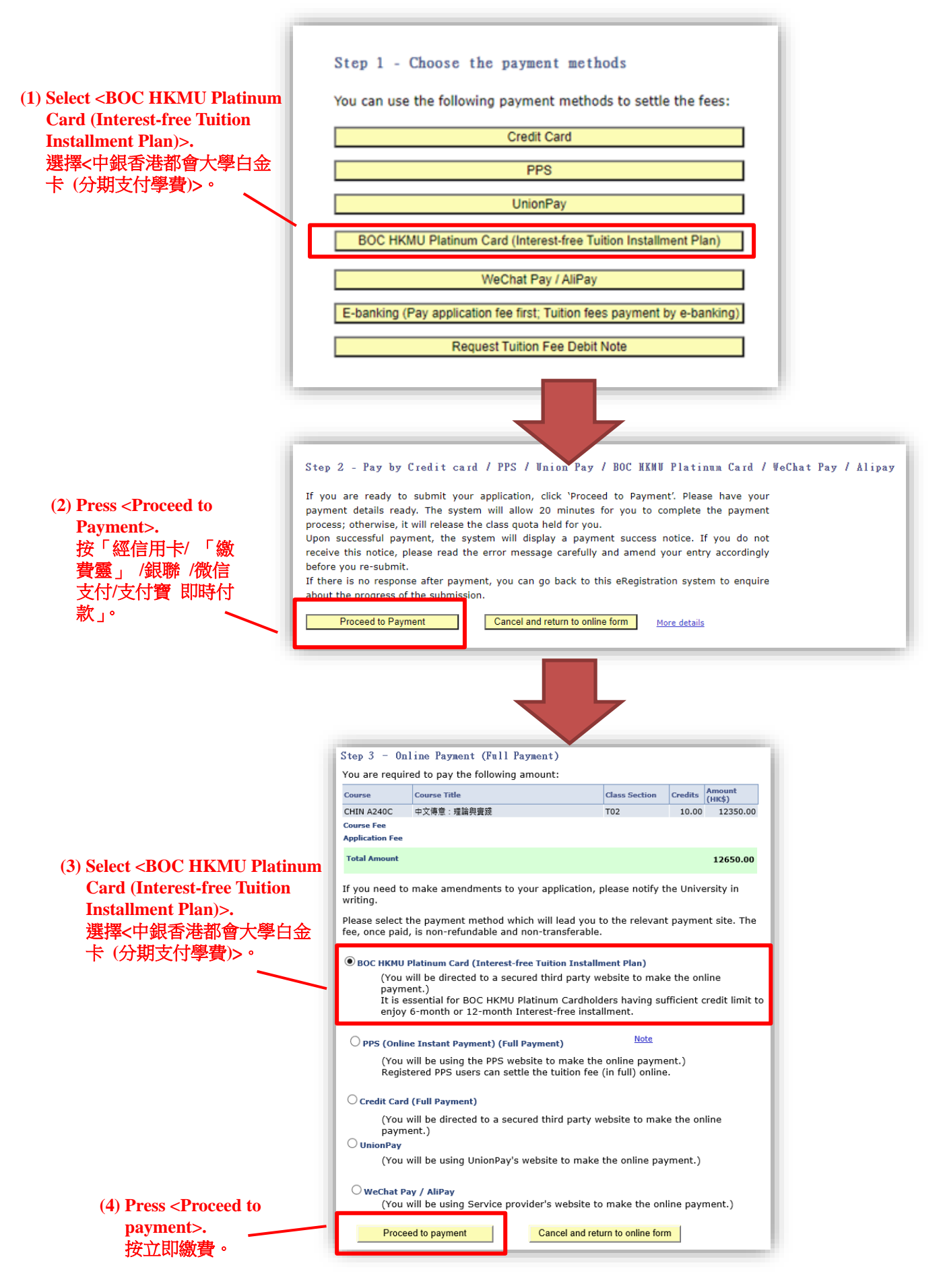

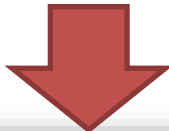

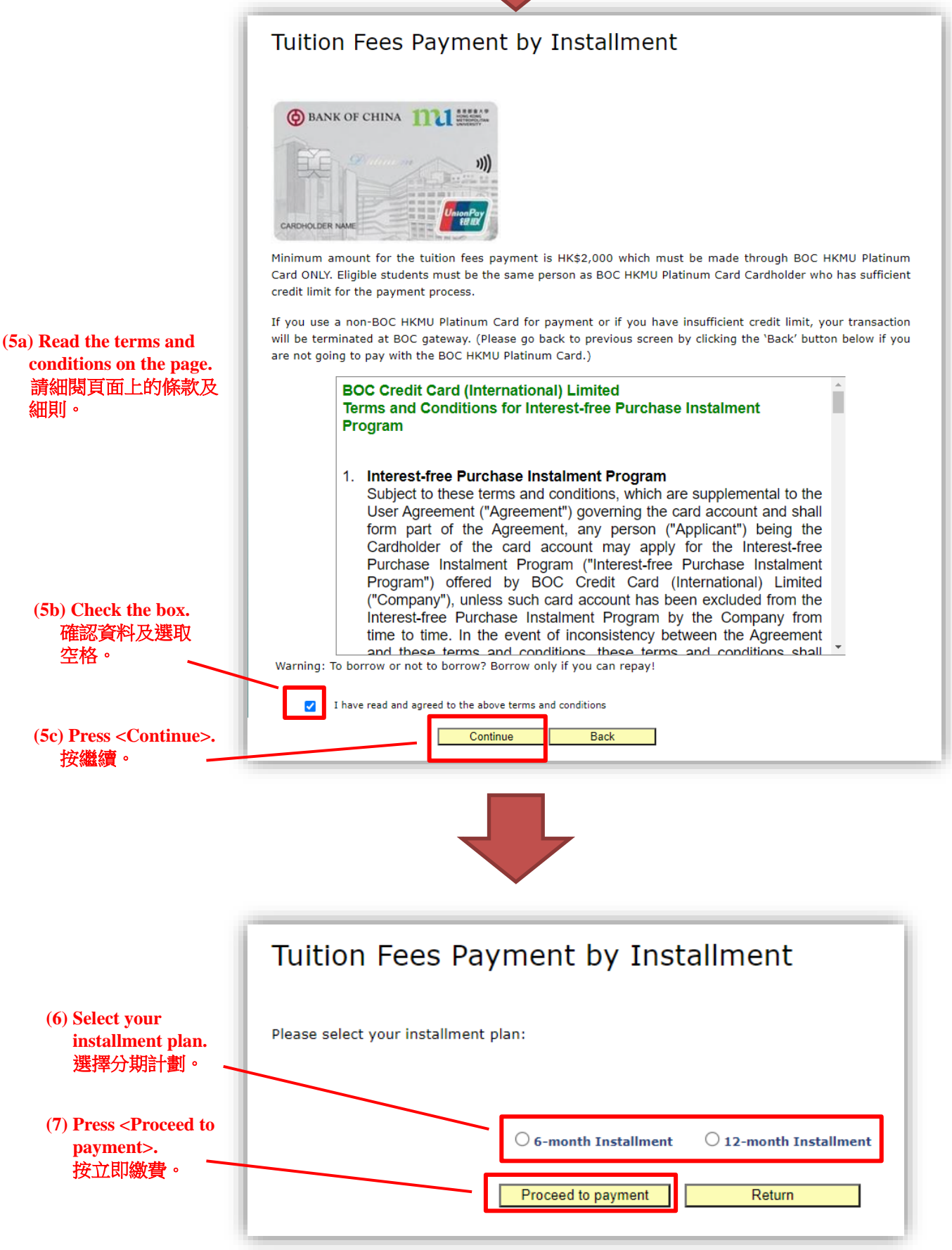

## <u>Payment Method A5: WeChat Pay / AliPay (Full Payment)</u> 付款方式甲五: 微信 / 支付寶 (全數繳付學費)

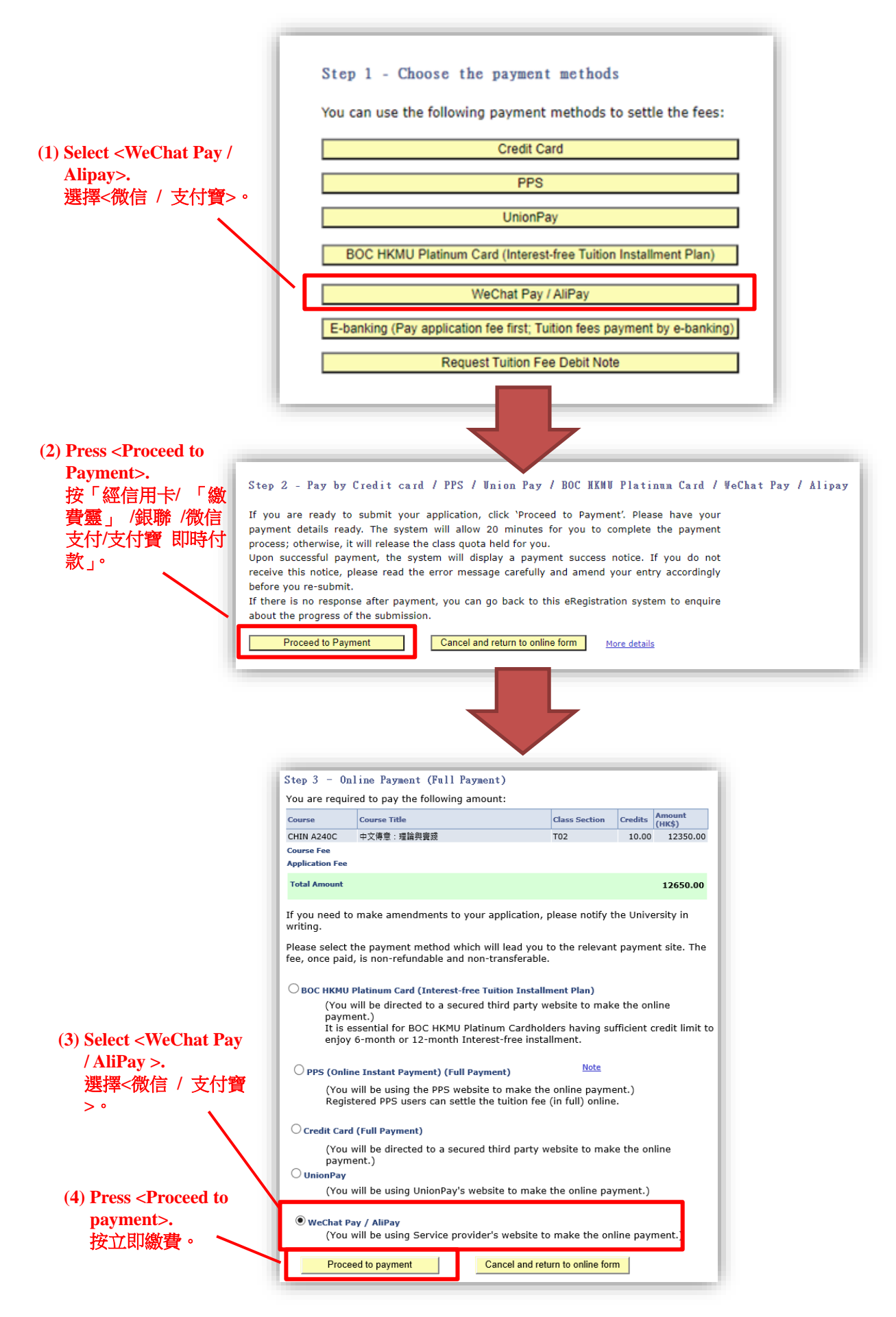

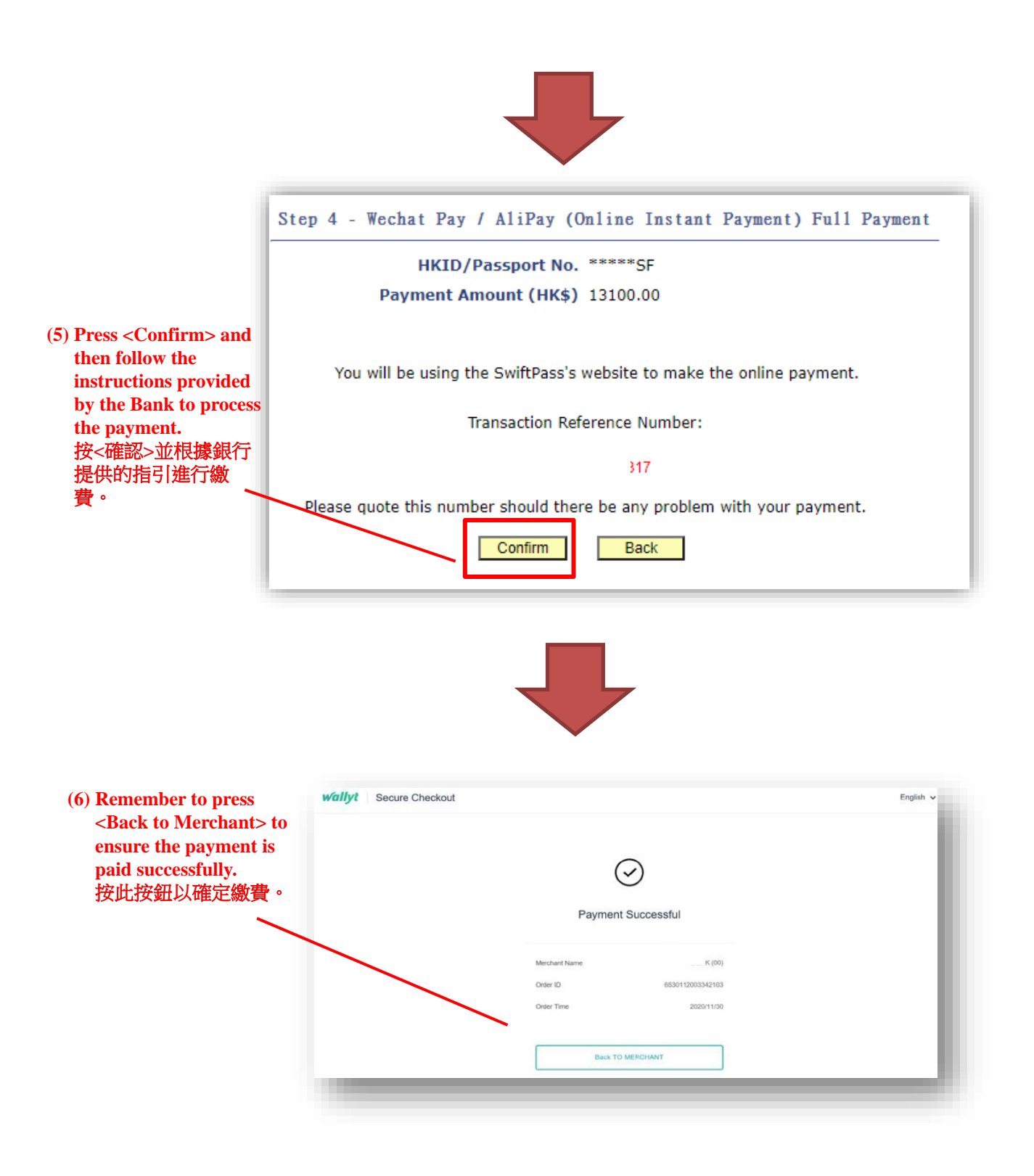

|                                                                                                    | Successful                                                             |                                                                                    |
|----------------------------------------------------------------------------------------------------|------------------------------------------------------------------------|------------------------------------------------------------------------------------|
| 'hank you for your appl<br>'our university reference                                                                                                  | ication. Your paymen<br>e number is:                                   | t has been accepted.                                                               |
| 02                                                                                                    | 2                                                                      |                                                                                    |
| Payment information                                                                                                    | Content                                                                |                                                                                    |
| Course(s)                                                                                                    | CHIN A171C 應用文                                                         |                                                                                    |
| Payment Amount                                                                                                    | \$ 5,250.00                                                            |                                                                                    |
| Payment Status                                                                                                    | Successful                                                             |                                                                                    |
| /our pour opt reference                                                                                                    | number in                                                              |                                                                                    |
| /our payment reference                                                                                                    | number is:<br>41                                                       |                                                                                    |
| 'our payment reference<br>Nease quote this refere                                                                                                    | number is:<br>41<br>ence number should t                               | here be any problem with your payment.                                             |
| /our payment reference<br>Please quote this refere<br>Print this page                                                                                 | number is:<br>41<br>Ince number should t                               | here be any problem with your payment.                                             |
| Your payment reference<br>Yease quote this refere<br><u>Print this page</u><br>Save this page                                                         | number is:<br>41<br>ence number should t                               | here be any problem with your payment.                                             |
| Your payment reference<br>Yease quote this refere<br><u>Print this page</u><br><u>Yave this page</u><br><u>Course Material Collection</u>             | number is:<br>41<br>ence number should t                               | here be any problem with your payment.                                             |
| Your payment reference<br>Please quote this refere<br><u>Print this page</u><br>Save this page<br>Course Material Collectio<br>Complete the eRegistra | number is:<br>41<br>ence number should t<br>20<br>tion questionnaire b | here be any problem with your payment.<br>Pfore you leave the eRegistration system |

(7) Successful page will be shown after you have completed all the

necessary procedures. 繳費完成後,系統會 顯示成功選修學科資 料的頁面。

## <u>Payment Method B1: e-Banking of your selected bank</u> 付款方式乙一: 網上銀行 (先繳付報名費 ; 學費以網上銀行方式繳交)

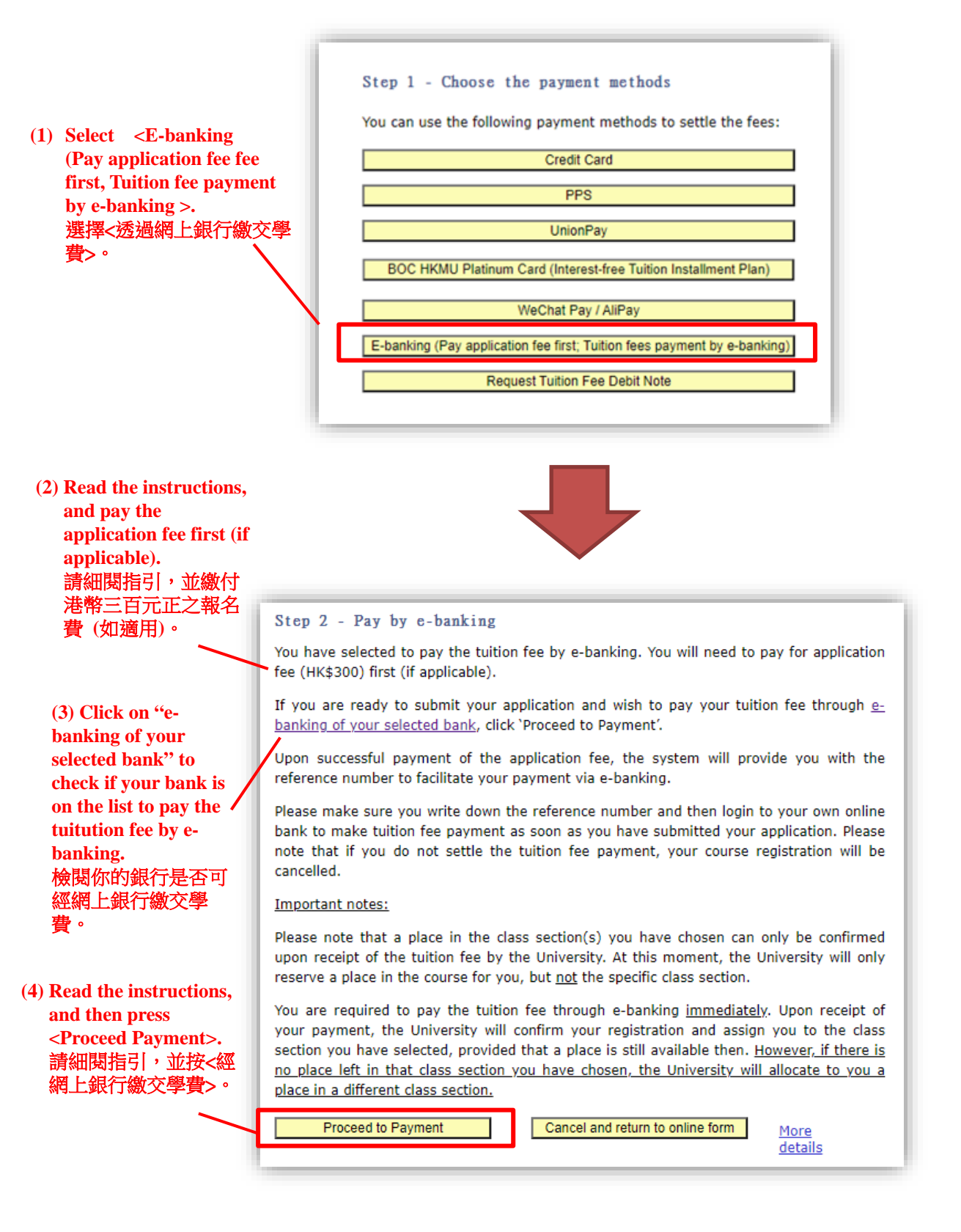

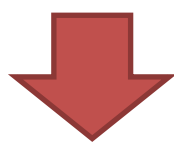

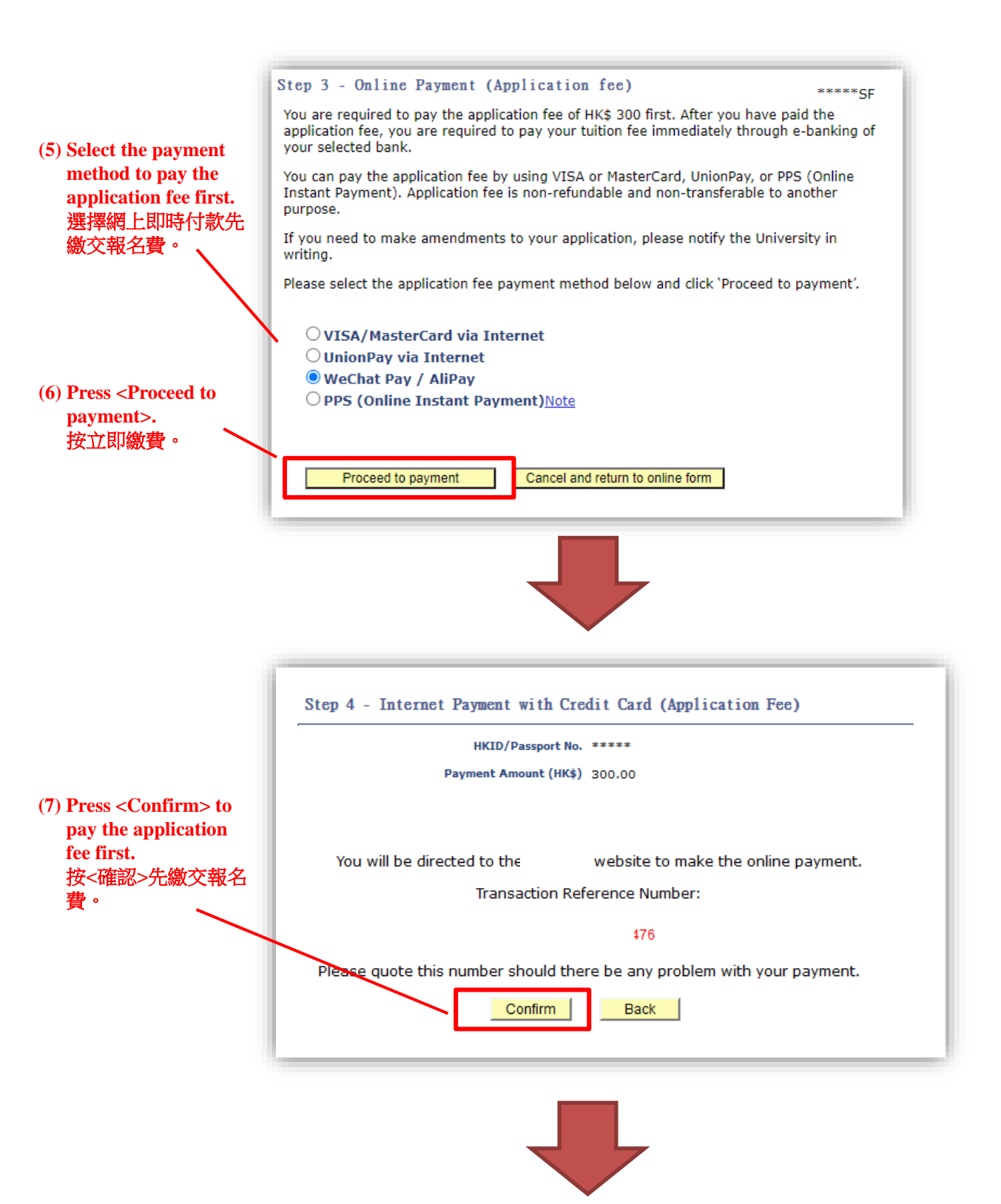

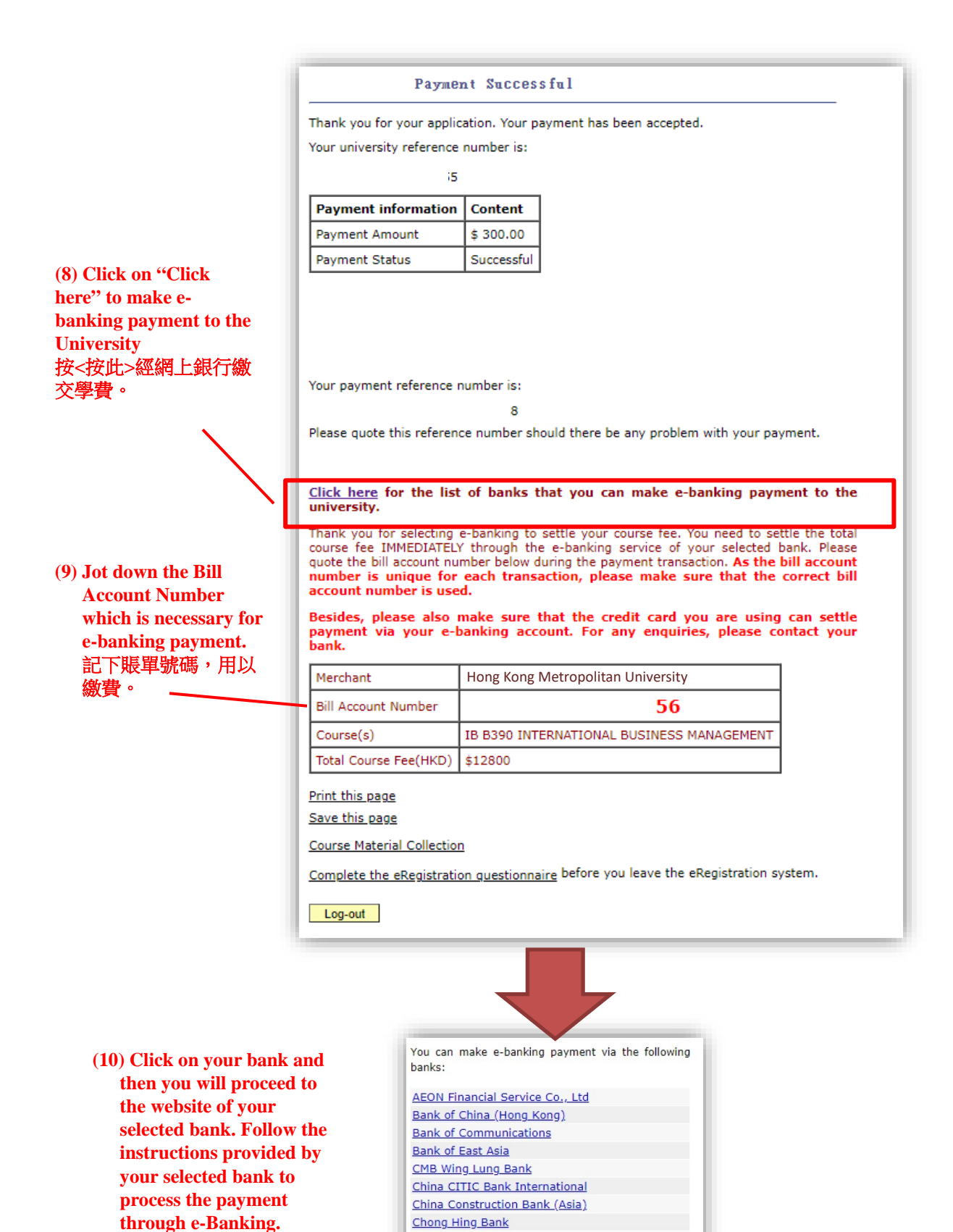

Citibank

DBS Bank

Dah Sing Bank

<u>Hang Seng Bank</u> <u>OCBC Wing Hang</u> <u>Shanghai Commercial Bank</u>

Fubon Bank HSBC

點按你的銀行,系統會轉

至該銀行網站。其後,根

據銀行提供的指引進行網

上繳費。

Close

Standard Chartered Bank (Hong Kong) Ltd

## Payment Method B2: Request Tuition Fee Debit Note (Pay application fee first, the University will send you the

#### tuituion fee debit note(s) by mail)

付款方式乙二: 索取學費繳費單 (先繳付報名費; 大學稍後會寄出學費繳費單)

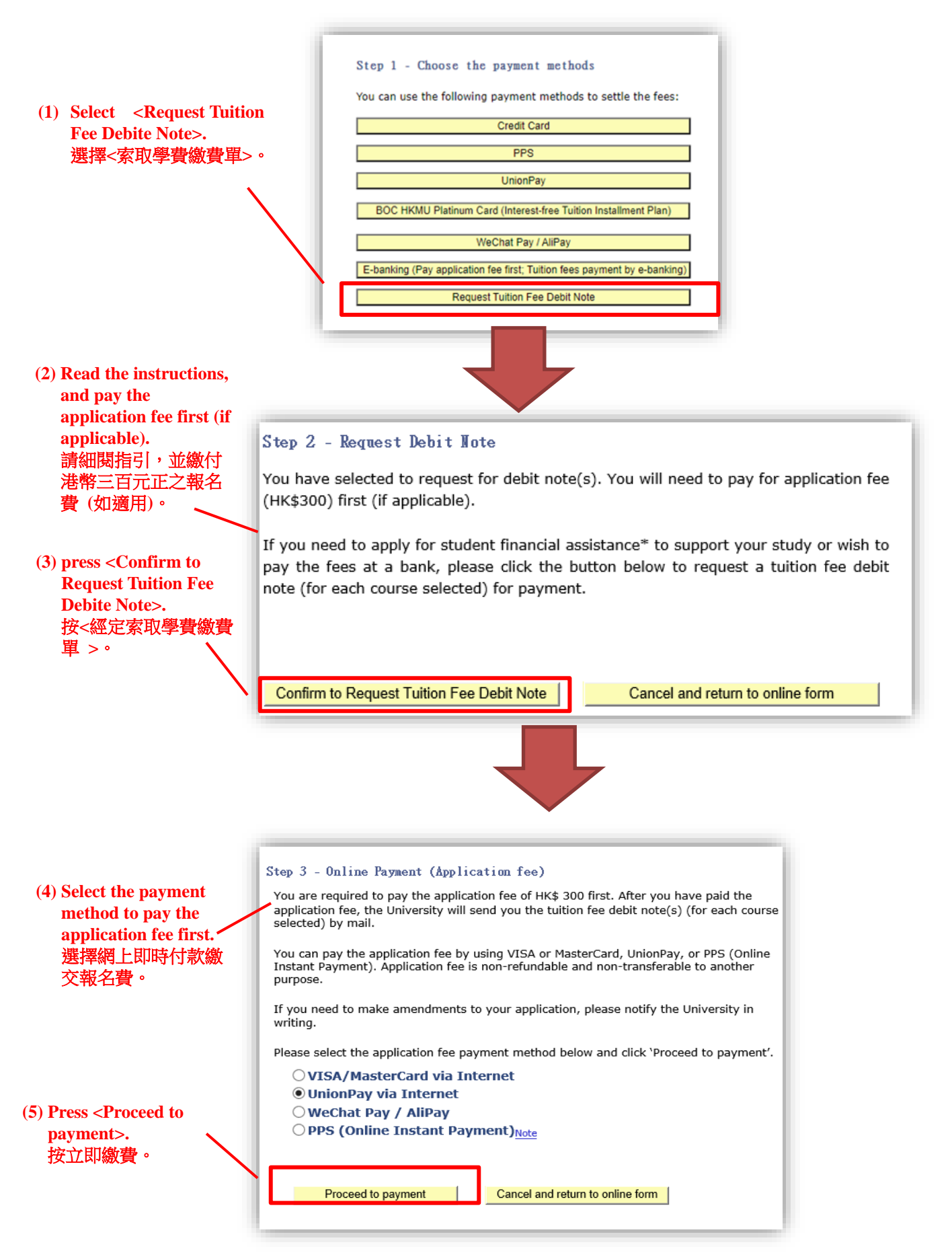

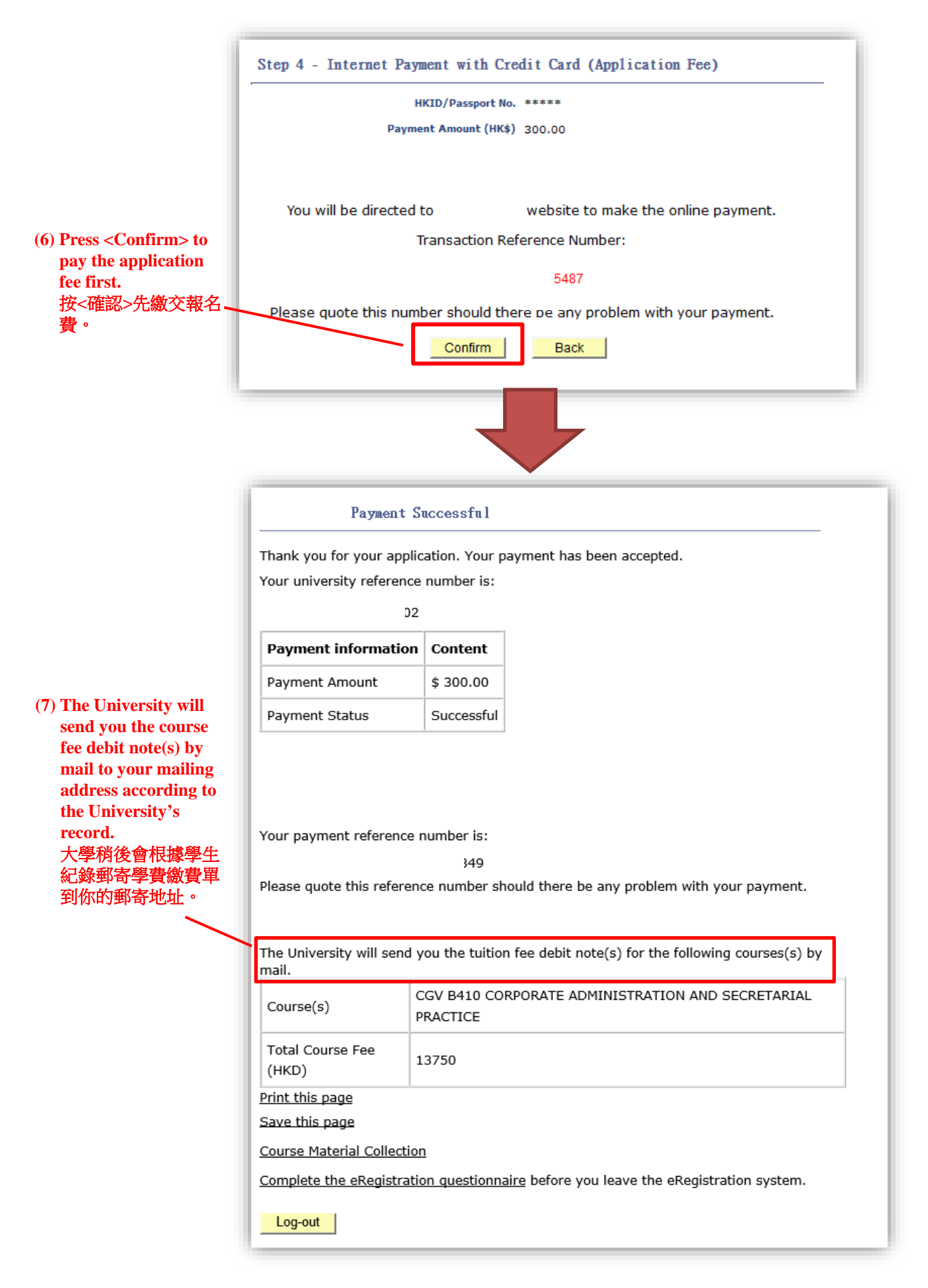